### 1) ACCEDERE ALL'AREA RISERVATA MIUR DAL LINK https://iam.pubblica.istruzione.it/iam-ssum/sso/login

### 2) SEGUIRE PERCORSO INDICATO IN Fig. 1 - Fig. 2

#### Fig. 1

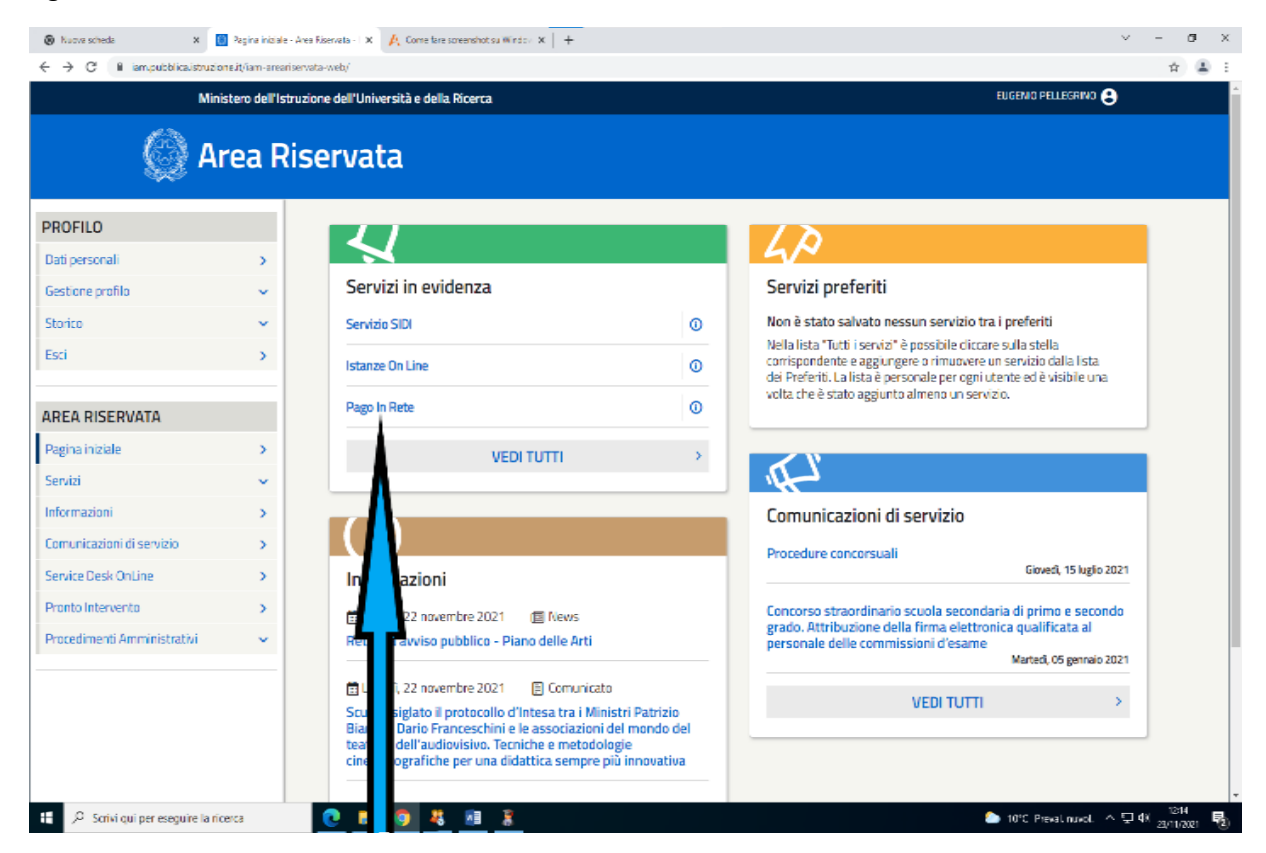

#### Fig. 2

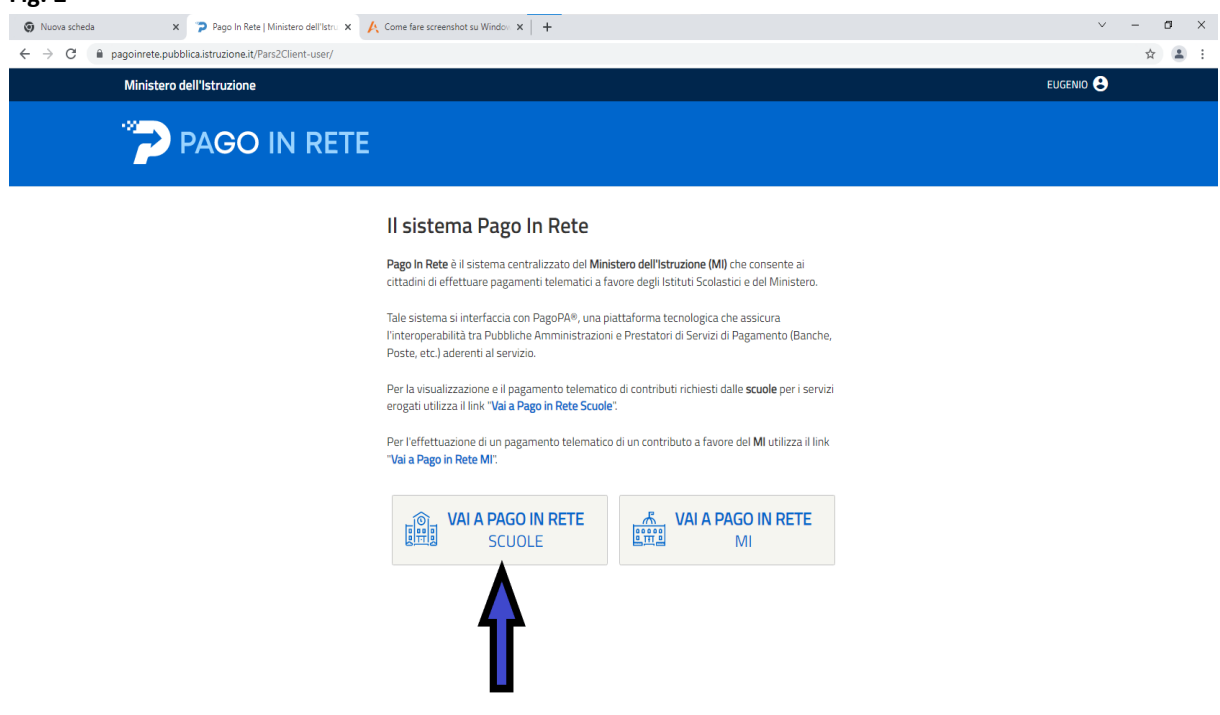

## 3) ACCEDERE ALLA SEZIONE "VERSAMENTI VOLONTARI"

| Nuova scheda x Page                                               | ) In Rete   Ministero dell'Istru 🗴 🔥 Come fare screenshot su Windon x 🕇                                                                                                    | ~ - <b>0</b> ×                                    |
|-------------------------------------------------------------------|----------------------------------------------------------------------------------------------------|---------------------------------------------------|
| $\leftrightarrow$ $\rightarrow$ C $($ pagoinrete.pubblica.istruzi | oneit/parsWeb/                                                                                                    | ☆ ≗ :                                             |
|                                                                   | PAGO IN RETE           Home         Versamenti volontari         Visualizza pagamenti         Gestione consensi         Richiedi assistenza         Eugenio Peller<br>Area riservata                                                                                                    | prine<br>Esci                                     |
|                                                                   | Contributi scolastic; un rualle segreterie scolastiche per gli alunni frequentanti. Con Pago In Rete è possibile<br>anche eseguire vers au i volontari a favore degli istuti scolastici.<br>Potrai visualizzare gi una i telematici di pagamento mensi dagli stutui di frequenza per gli alunni associati dalle<br>scuole al luo profilo una di mancata visualizzazione degli avvisi contatta l'istituto scolastico di frequenza<br>dell'alunno, per compune e le eventuali informazioni mancanti per l'associazione. Per ogni alunno associato al tuo<br>profilo riceverai dal scuoma sulla tua casella di posta elettronica personale sia le notifiche degli avvisi telematici di<br>pagonento emessi dalla scuola di frequenza dell'alunno che le notifiche de pagamenti che sono stati eseguiti con<br>Pago In Rete Potrai inottre scaricare direttamente dall'applicazione l'attestazione di pagamento valida per eventuali<br>detrazioni fiscali.<br>Per maggiori dettagli è possibile consultare il <u>Manuale Utente</u> e visionare le EAQ. |                                                   |
|                                                                   | Dinistere dell Struxione PagePA                                                                                                    |                                                   |
|                                                                   | Privacy                                                                                                    |                                                   |
| Scrivi qui per eseguire la ricerca                                | C m 9 4 11 3                                                                                                    | 🏠 10°C Preval. nuvol. ヘ 🖫 🕬 12:18<br>23/11/2021 🖏 |

# 4) INSERIRE CODICE MECCANOGRAFICO VAIC84800A E CLICCARE SU "CERCA"

| Nuova scheda X Pago                      | In Rete   Ministero dell'Istri x 🙏 Come fare screenshot su Windon x +                                                                                                   | ~ - Ø ×                                                         |
|------------------------------------------|----------------------------------------------------------------------------------------------------|-----------------------------------------------------------------|
| ← → C       pagoinrete.pubblica.istruzio | one.it/parsWeb/ricercaScuola                                                                                                    | ☆ 🏝 :                                                           |
|                                          |                                                                                                    |                                                                 |
|                                          | PAGO IN RELE                                                                                                    |                                                                 |
|                                          | Home Versamenti volontari Visualizza pagamenti Gestione consensi Richiedi assistenza Eugenio Pellegrino<br>Area riservata   Esci                                        | *                                                               |
|                                          | Versamenti volontari - ricerca scuola                                                                                                    |                                                                 |
|                                          | In questa pagina puoi ricercare una scuola aderente a PagoPA per visualizzare i versamenti eseguibili con il servizio Pago In Rete e procedere al pagamento telematico. |                                                                 |
|                                          | Ricerca secuela sul territorio     Resione     Resione     Codice meccanopartico                                                                                        |                                                                 |
|                                          | Seleziona                                                                                                    | $\cap \cap ($                                                   |
|                                          | Cerca                                                                                                    |                                                                 |
|                                          |                                                                                                    |                                                                 |
|                                          | 4 2                                                                                                    |                                                                 |
|                                          |                                                                                                    | $\mathcal{O}$                                                   |
|                                          |                                                                                                    | $\square$                                                       |
|                                          |                                                                                                    |                                                                 |
|                                          |                                                                                                    |                                                                 |
|                                          |                                                                                                    | $\sim$                                                          |
|                                          |                                                                                                    |                                                                 |
| $\bigcirc$                               | 🥨 Ministere dell'Itrazione pagoPf                                                                                                    | $\cap \cap ($                                                   |
|                                          | Privacy                                                                                                    |                                                                 |
| Scrivi qui per esequire la ricerca       |                                                                                                    | ▲ 10°C Preval. nuvol. 스 및 40 12:19<br>31(1) 10°C Preval. Ruvol. |

# 5) CLICCARE SU "AZIONI" (LENTE DI INGRANDIMENTO) NELLA SEZIONE "ELENCO SCUOLE"

| → G<br>·   <b>⊡</b> ·   <b>∅</b> | <ul> <li>( ( ( ( ( ( ( ( ( ( ( ( ( ( ( ( ( ( (</li></ul>                                                                 | +   🗃 +   M +   🖪 →   🐼 -   🔂<br>sWeb/ricercaScuola        | · 🛃 🛛 🕄 🕞 🗮 ·                                                    | ○ ○ ○ ○ ○ ○ ○ ○ ○ ○ ○ ○ ○ ○ ○ ○ ○ ○ ○                               | x  0   + o                               | - 0<br>6 & 0 |
|----------------------------------|----------------------------------------------------------------------------------------------------|------------------------------------------------------------|------------------------------------------------------------------|---------------------------------------------------------------------|------------------------------------------|--------------|
|                                  | PAGO IN RI                                                                                                    | ETE                                                        |                                                                  |                                                                     |                                          |              |
|                                  | Home Versamenti volontari                                                                                                | Visualizza pagamenti                                       | Gestione consensi                                                | Richiedi assistenza                                                 | Alfonsa Agnello<br>Area riservata   Esci |              |
|                                  | Versamenti volont<br>In questa pagina puoi ricercare una scuola<br>Ricerca scuola sul territorio<br>Regione<br>Seleziona | ari - ricerca scuc<br>aderente a PagoPA per visualizzare i | Versamenti eseguibili con il servi<br>Codice mecca<br>vaic84800a | zio Pago In Rete e procedere al paga<br>odice<br>nografico<br>Cerca | mento telematico.                        | 0,0          |
|                                  | CODICE MECCANOGRAFICO                                                                                                    | ¢ DENOMINAZIO                                              | DNE SCUOLA 🔶                                                     | INDIRIZZO                                                           | Pagine Azioni                            |              |
| ~ `                              | VAIC84800A                                                                                                    | I. C. SARONNO "A.MOR                                       | O" VIAL                                                          | E SANTUARIO 13, SARONNO (VA)                                        | Q                                        |              |
|                                  |                                                                                                    |                                                            | Cancella Chiudi                                                  |                                                                     |                                          |              |
| 2                                |                                                                                                    | 🙆 Ministero                                                | doll'Atruzione                                                   | pagoPA                                                              |                                          | P            |
|                                  |                                                                                                    |                                                            | Privacy                                                          |                                                                     |                                          |              |
| O Scriv                          | /i qui per eseguire la ricerca                                                                                           | o 🛱 💽 🖡                                                    | 1 🕱 💿 💌                                                          |                                                                     | 12°C Preval. nuvol. <u>스 틷</u> (         | ») 15:20     |

# 6) CLICCARE SU "AZIONI" NELLA SEZIONE "LISTA VERSAMENTI ESEGUIBILI"

| 🗿 Nuova scheda 🛛 🗙 🚱 Pago              | In Rete   Ministero dell'Istru 🗴 🔥 Come fare screenshot su Windou x 🕴 +                                                         | ~ - <b>0</b> ×                                   |
|----------------------------------------|----------------------------------------------------------------------------------------------------|--------------------------------------------------|
| ← → C 🔒 pagoinrete.pubblica.istruzio   | ne.it/parsWeb/ricercaEvento/VAIC84800A                                                                                          | ☆ 😩 :                                            |
|                                        |                                                                                                    |                                                  |
|                                        | Home Versamenti volontari Visualizza pagamenti Gestione consensi Richiedi assistenza Eugenio Pellegrino<br>Area riservata   Esc | 2                                                |
|                                        | Versamenti volontari - causali per scuola Codice miscanografico: VAIC84800A Inc. SARONNO "A.MORO" Indirizzo:                    |                                                  |
|                                        | VIALE SANTUARIO 13, SARONNO (VA)                                                                                                |                                                  |
|                                        | (Filtra per causale:                                                                                                    |                                                  |
| $\bigcirc$ $\bigcirc$ $\bigcirc$       |                                                                                                    |                                                  |
| $\sim \sim \sim$                       | Cerca Cancella<br>Lista versamenti eseguibili                                                                                   | $\mathbf{b}$                                     |
|                                        |                                                                                                    |                                                  |
|                                        | 2021/22 assicurazione obbligatoria e contributo volontario scuola secondaria I grado I. C. SARONNO "A MORO" 10/1/22021 10,00    | <c (="" )="" )<="" th=""  =""></c>               |
|                                        | 2021/22 assicurazione obbligatoria e contributo volontario scuola infanzia e primaria I. C. SARONNO "A MORO" 10/12/2021 6,50    | 4                                                |
|                                        | Chaol                                                                                                    |                                                  |
| $\sim \sim \sim$                       | Dimistere dell'Istrazione pagaPH                                                                                                | $h \sim c$                                       |
| $\sim$                                 | Ethology                                                                                                    |                                                  |
| 🕂 🔎 Scrivi qui per eseguire la ricerca | 🕐 🚍 💽 🖧 📾 💈                                                                                                    | ● 10°C Preval. nuvol. ヘ 厚 40 12:21<br>23/11/2021 |

7) COMPILARE I CAMPI OBBLIGATORI DEL FORM AVENDO CURA DI MODIFICARE L'IMPORTO IN BASE ALLA TABELLA RIPORTATA NELLA CIRCOLARE N. 96 DEL 18/11/2021. LE FAMIGLIE CON PIU' FIGLI POSSONO EFFETTUARE UN PAGAMENTO UNICO (INDICARE NELLE NOTE NOMINATIVI E CLASSE DEI FIGLI PER I QUALI SI EFFETTUA IL VERSAMENTO)

## Fig. 7

| 😨 Nuova scheda 🛛 🗙 🍃 Pago In Rete   Ministero dell'Istru: X 🥂 Come fare screenshot su Window X +                                                            | ✓ - ♂ ×                                                             |
|----------------------------------------------------------------------------------------------------|---------------------------------------------------------------------|
| ← → C 🔒 pagoinrete.pubblica.istruzione.it/parsWeb/avvisiPagamenti?codiciluv=-[E94000200124211123114611HM1DH                                                 | * 🔒 :                                                               |
| PAGO IN RETE                                                                                                    |                                                                     |
| Home Versamenti volontari Visualizza pagamenti Gestione con                                                                                                 | nsensi Richiedi assistenza Eugenio Pellegrino Area riservata   Esci |
| Versamenti volontari - inserimento dati per i                                                                                                    | I pagamento                                                         |
| Anno accidatico 2021/22 Causale: assicurazione obbiligatoria e contributo volo<br>Beneficiano I. C. SARONNO "A.MORO" Data scadenza: 10/12/2021 Nota informa | ntario scuola infanzia e primaria<br>tiva:Allegato informativa      |
| Compilare i campi seguenti con i dati dell'alunno o del soggetto per cui si sta eseguendo il versamento<br>Codice fiscale * Nome                            |                                                                     |
| Cognome " Impor<br>6,50                                                                                                    | to*                                                                 |
| campi obbilgatori.                                                                                                    |                                                                     |
| Effettua il pagamento                                                                                                    | Annulla pagamento                                                   |
|                                                                                                    |                                                                     |
| Line dell'Unicione                                                                                                    | Pagepa                                                              |
| E P Scrivi qui per eseguire la ricerca                                                                                                    | 🍅 10°C Preval. nuvol. 스 및 40 - <u>1222</u> 목                        |